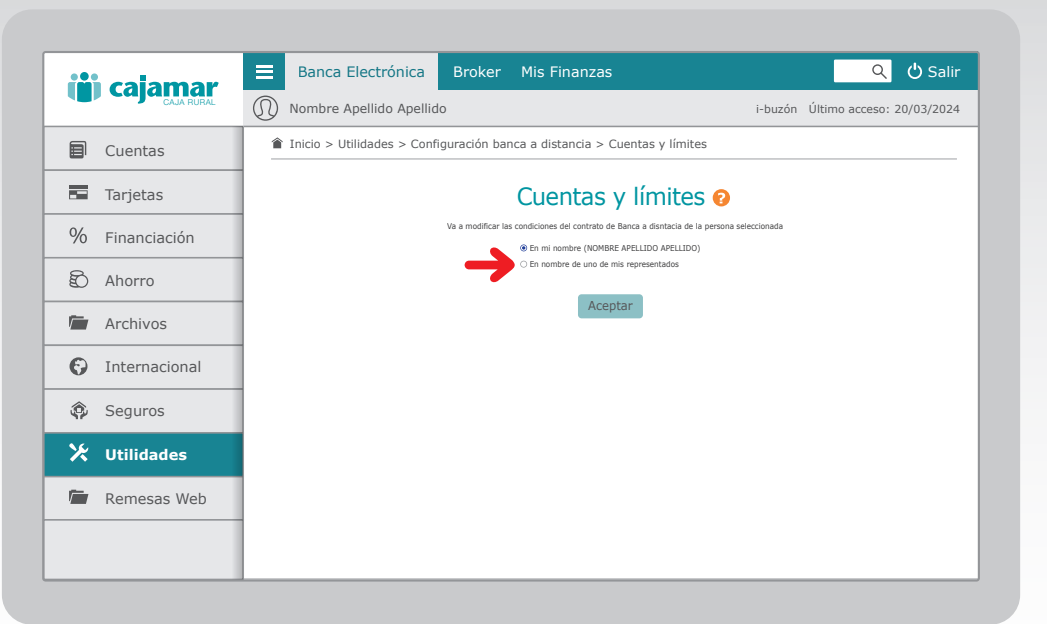

# Accede a tu banca electrónica.

Como representante de un menor o de una persona sin capacidad de obrar, accede a tu banca electrónica a **Utilidades > Configuración de banca a distancia > Cuentas y límites.** Selecciona **En nombre de unos de mis representados.** 

| iii calamar     | E Banca Electrónica Broker Mis Finanzas Q 🖒 Salir                                                                                     |
|-----------------|----------------------------------------------------------------------------------------------------|
|                 | Nombre Apellido Apellido         i-buzón         Último acceso: 20/03/2024                                                            |
| Cuentas         |                                                                                                    |
| Tarjetas        | Cuentas y límites 📀                                                                                                    |
| % Financiación  | Va a modificar las condiciones del contrato de Banca a disntacia de la persona seleccionada O En mi nombre (NOMBRE APELLIDO APELLIDO) |
| Ahorro          |                                                                                                    |
| Archivos        | Representados NOMBRE APELLIDO APELLIDO V                                                                                              |
| • Internacional | NOMBRE2 APELLIDO2 APELLIDO2                                                                                                    |
| 🏟 Seguros       | Aceptar                                                                                                    |
| 🔀 Utilidades    |                                                                                                    |
| Remesas Web     |                                                                                                    |
|                 |                                                                                                    |
|                 |                                                                                                    |

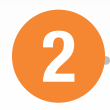

F

#### Selecciona el representado.

Desde el desplegable de **Representados**, selecciona el nombre de la persona para la que quieres dar de alta la Banca a distancia.

| () cajamar     | 😑 Banca Electrónica Broker Mis Finanzas                                                                                                    | ् 🔱 Salir                         |
|----------------|----------------------------------------------------------------------------------------------------|-----------------------------------|
|                | Nombre Apellido Apellido                                                                                                    | i-buzón Último acceso: 20/03/2024 |
| Cuentas        | Inicio > Utilidades > Configuración banca a distancia > Cuentas y límites                                                                          |                                   |
| Tarjetas       | Cuentas y límites                                                                                                    |                                   |
| % Financiación | Va a modificar las condiciones del contrato de Banca a disntacia de la per<br>O En mi nombre (NOMBRE APELLIDO APELLIDO)                            | sona seleccionada                 |
| Ahorro         |                                                                                                    |                                   |
| Archivos       | Representados NOMBRE APELLIDO APELLIDO V<br>La persona seleccionada no dispone de Banca a distancia.<br>Continúe para dar de alta al representado. |                                   |
| Internacional  |                                                                                                    |                                   |
| 🏟 Seguros      | Aceptar                                                                                                    |                                   |
| 🔀 Utilidades   |                                                                                                    |                                   |
| Remesas Web    |                                                                                                    |                                   |
|                |                                                                                                    |                                   |
|                |                                                                                                    |                                   |

(i) cajamar

|          | 9 |  |
|----------|---|--|
|          | J |  |
| <u> </u> |   |  |

# Inicia el proceso de alta

Tras seleccionar una persona que no tiene contratada Banca a distancia te aparecerá un mensaje indicándolo. Pincha en **Aceptar** y con ello iniciarás el proceso de dar de alta al representado en la misma.

| ili calamar    | 😑 Banca Electrónica Broker Mis Finanzas 🔍 🗘 Salir                                                                                                    |
|----------------|----------------------------------------------------------------------------------------------------|
|                | Nombre Apellido Apellido i-buzón Último acceso: 20/03/2024                                                                                                    |
| Cuentas        | ▲ Inicio > Utilidades > Configuración banca a distancia > Cuentas y límites                                                                                                    |
| Tarjetas       | 1 Datos → 2 Documentación → 3 Confirmación → 3 Finalización                                                                                                    |
| % Financiación | Banca a distancia 🤕                                                                                                    |
| Ahorro         | A continuación va a contratar banca a distancia 🅦                                                                                                    |
| Archivos       | i ituari ituarine Arcultuo Arcultuo<br>Identificación: 01234667C<br>Conreo electrónico: arraite arraite a |
| Internacional  | Teléfono móvil: V Añadir otro teléfono                                                                                                    |
| 🏟 Seguros      | Aceptar                                                                                                    |
| 🔀 Utilidades   |                                                                                                    |
| 🖆 Remesas Web  |                                                                                                    |
|                |                                                                                                    |
|                |                                                                                                    |

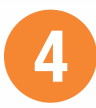

# Correo electrónico y teléfono

Por defecto aparecerá el correo electrónico del representante. Podrás seleccionar un teléfono de entre los que el representado pueda tener informados a la entidad o añadir uno nuevo. Pincha en **Aceptar**. Si has añadido un nuevo número o has seleccionado uno diferente al que tienes establecido como principal, deberás introducir la clave recibida por SMS en el teléfono indicado. Pincha en **Aceptar**.

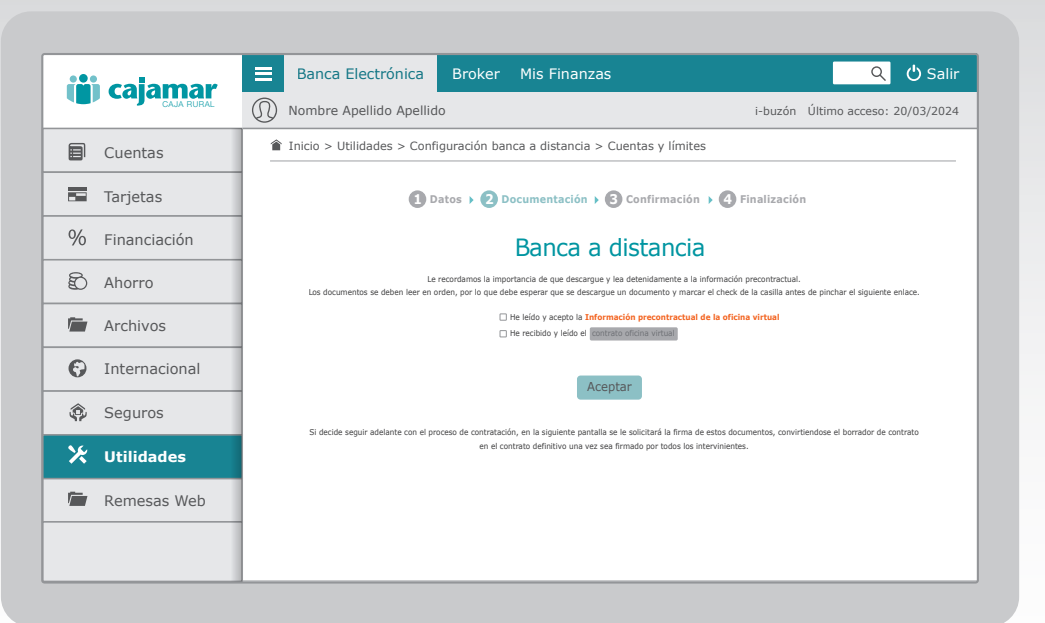

(i) cajamar

5

### Documentación contractual.

Descarga uno a uno los documentos siguiendo el orden. Según vayas leyéndolos, marca la casilla como que has recibido y leído/aceptado el documento en cuestión antes de pasar al siguiente. Tras finalizar, pincha en **Aceptar**.

| ( <b>iii)</b> cajamar | E Banca Electrónica Broker Mis Finanzas Q 🖒 Salir                                                                                                    |
|-----------------------|----------------------------------------------------------------------------------------------------|
|                       | Nombre Apellido Apellido         i-buzón Último acceso: 20/03/2024                                                                                                    |
| Cuentas               | Inicio > Utilidades > Configuración banca a distancia > Cuentas y límites                                                                                                    |
| Tarjetas              | 1 Datos 🔸 🕗 Documentación 🔸 🕄 Confirmación 🕨 🔇 Finalización                                                                                                    |
| % Financiación        | Banca a distancia                                                                                                    |
| 🖒 Ahorro              | El contrato de banca a distancia de NOMBRE APELILDO APELILDO a ha dado de alta correctamente, Se ha enviado un correo electrónico con su usuario y un sms con su contraseña<br>al email y teléfono indicados previamente. A continuación, descangue la App para gestionar todo desde su móvil. |
| 🖆 Archivos            | Puede modificar datos del contrato accediendo de nuevo a este servicio.                                                                                                    |
| Internacional         |                                                                                                    |
| 🕸 Seguros             |                                                                                                    |
| ⊁ Utilidades          |                                                                                                    |
| 🖆 Remesas Web         | ]                                                                                                    |
|                       | 1                                                                                                    |
|                       | 1                                                                                                    |

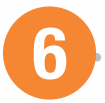

¡Ya está!.

En la pantalla anterior verifica que los datos que aparecen son correctos. Si es así, firma la operación con el método de firma que utilizas habitualmente. El alta en Banca a distancia del representado ha terminado. Recibirás un email con el código de usuario en el correo electrónico indicado y una clave de acceso al móvil establecido.